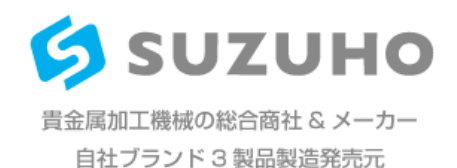

### 7.3.5 カバーの取り外し/取り付け

カバーには、次のメンテナンス作業のために取り外さなければ なりません。

- レーザーフラッシュランプの交換。
- 熱交換器ブレードのクリーニング。

1.レーザーのスイッチを切る。キースイッチを「O」の位置と 取り外し手順: メインスイッチ「O」の位置にオフにし下さい。

#### 2.電源コードを抜いてください!

3.少なくとも5分間(コンデンサバンクの放電時間)を待つ!

4.カバーを置くために、デバイスの左側にスペースを準備して ください。カバーに取り付けらている電気及び電子部品はケー ブルを介して装置の他の構成部品に接続されているので、取り 外すことができません。

5.顕微鏡下にある六角ネジを緩めます(約2回転 – 図中の矢印 (A)を参照してください)。

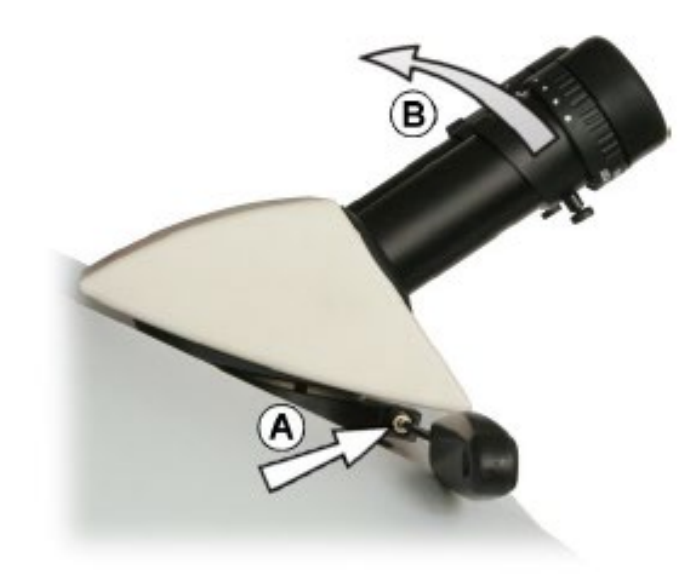

6.顕微鏡を固定治具から上/後方に引き上げ、取り外して下さい (上図の矢印(B)を参照してください)。

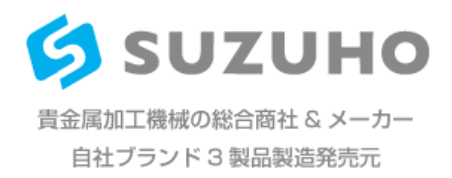

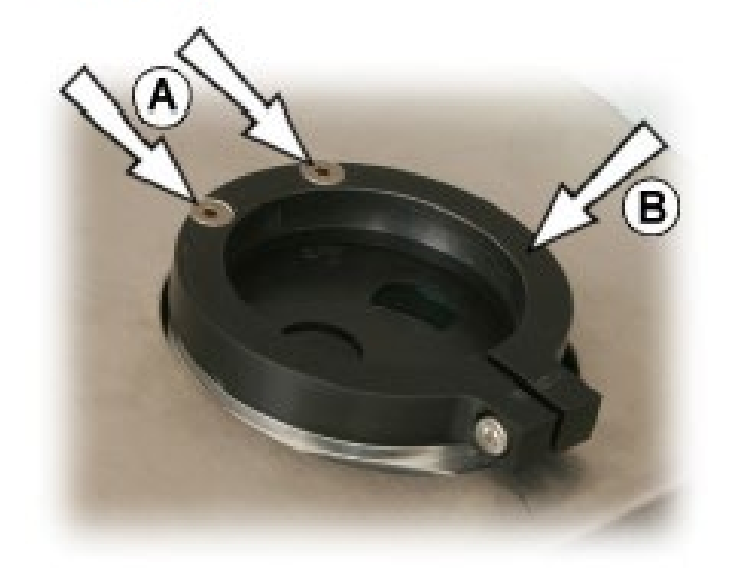

7. 2つの六角ネジ(下図中の矢印(A)参照)及び固定治具(B)を外 して下さい。

8.装置の底面にある2六角ネジを外します。下図中の矢印は 左のネジの位置を示しています。

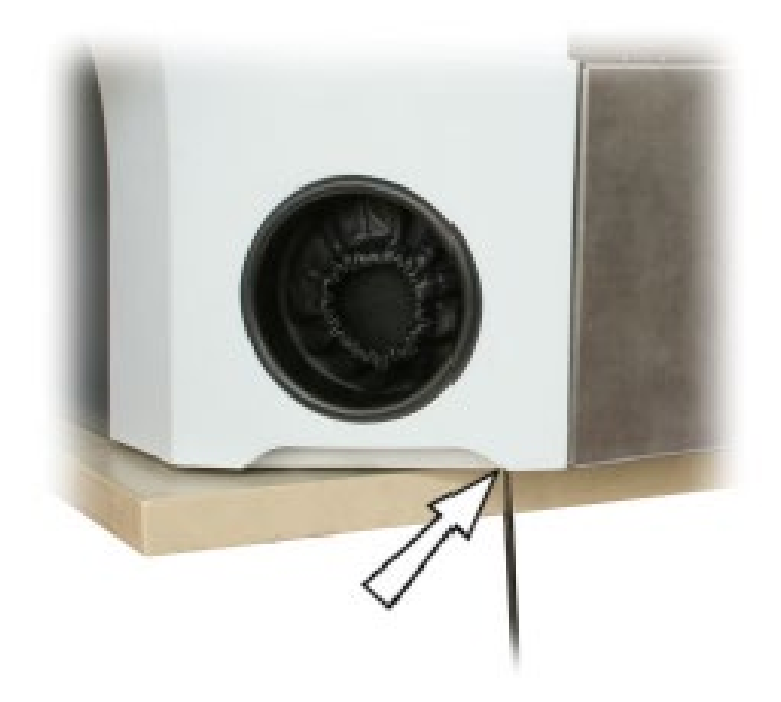

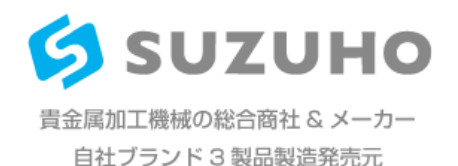

 装置の背面にある2六角ネジを外します。下図中の矢印は、 (後ろから見て)左側のネジの位置を示しています。

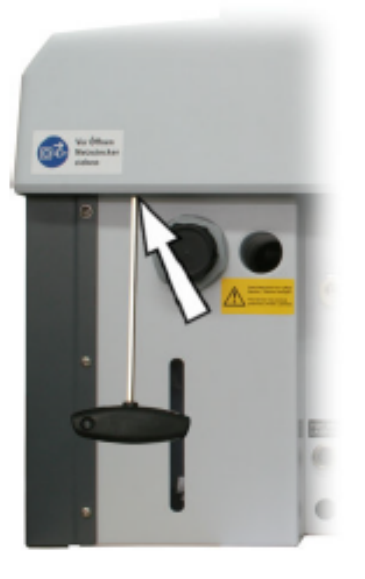

- カバーを持ち上げて、装置の左側に用意した場所に逆さま に置きます。
- 取り付け手順: 1. 装置の上にカバーを取り付け、4つの六角ネジで締めます。
  2.再度顕微鏡を取り付けます。(->実体顕微鏡を取付)
  3.顕微鏡を調整します。(->実体顕微鏡を調整する)

#### 7.3.6 レーザーフラッシュランプの交換

操作状態(レーザーの操作時間とパルス数やパルス毎のエネル ギーレベルなど使用されたレーザーパラメータ)によりレーザ ーフラッシュランプは通常約一年もちます。ランプの耐用年数 は平均よりずっと短かかかったり長かったりする場合がありま す。各フラッシュランプの早期の故障(ランプバーストなど) の可能性も除外できません。

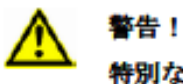

特別な専門知識がなくてもレーザーフラッシュランプの交換を することは可能です。

しかし、技術的な経験者以外試みないでください。

必ずこの節に記載されている特別な注意に従ってください。

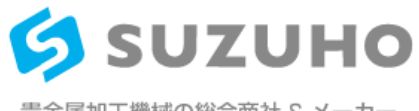

 手順 1. カバーを外します。(->カバーの取り外し/取り付け)
 2. EMCカバーの前面にあるダストブーツ(下図の矢印(A)を参照 及びアースケーブル(矢印(B)を参照して下さい)を取り外して下 さい。

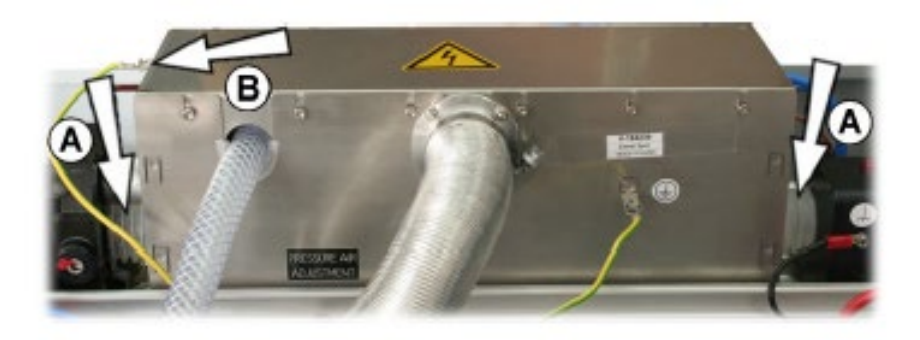

アレンネジは約2、3回回してゆるめるだけにしてください。
 (各側にネジ6個ずつ-下図矢印をご覧ください)。

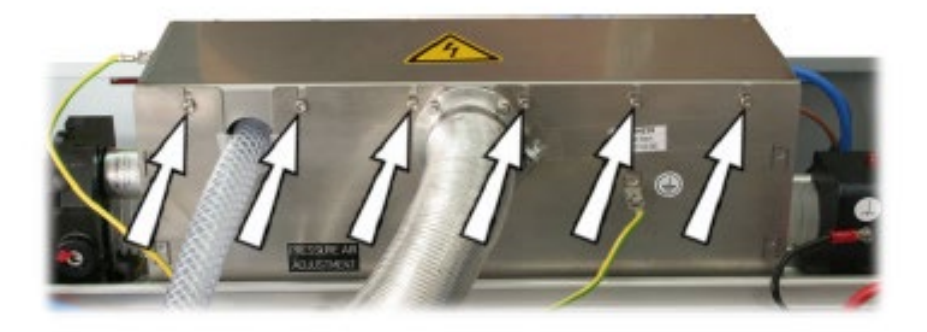

4.EMC カバーを上に持ち上げ取り外し脇に置いてください。

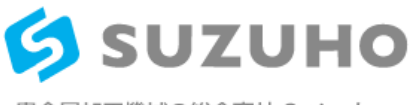

 励起ユニットを排出するストップコック(下の図の矢印(A)を 参照)を開きます。止水栓はカバー下のケーブルタイ(矢印 (B)を参照)で固定されています。

# 注)(A)のストップコックより精製水が排出されます。

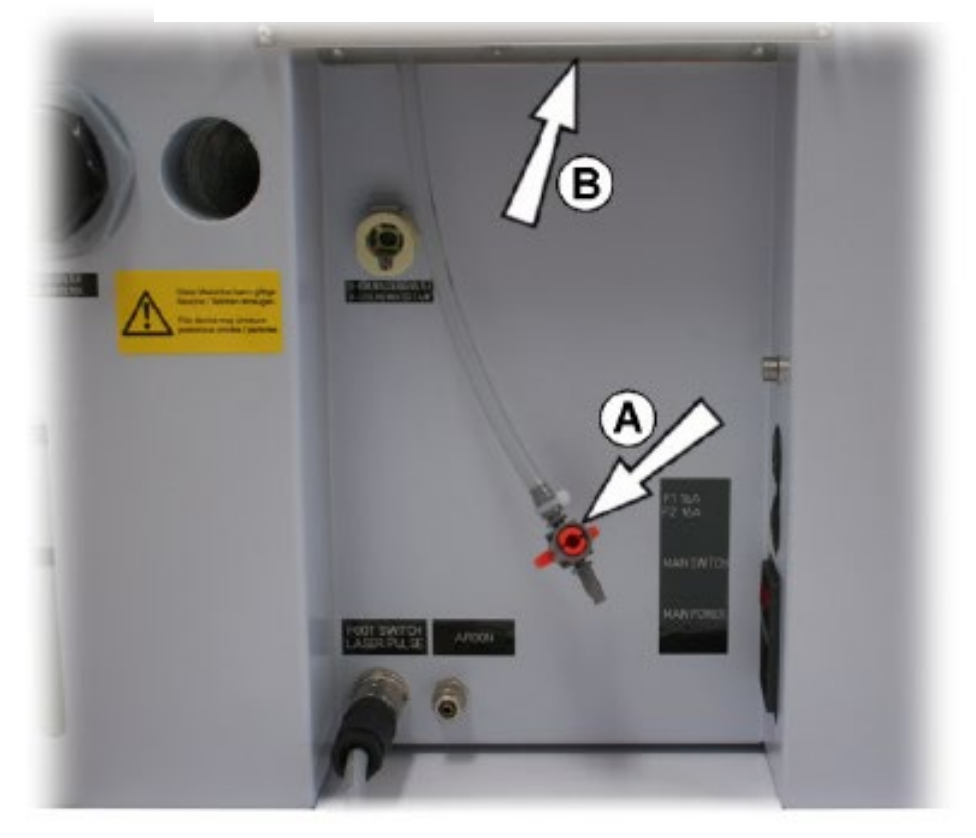

 抽出ユニットのカバーの6個のネジのみ緩めてください(下 図矢印参照)。下図では中央の下にあるネジがホースで隠 れて見えません。

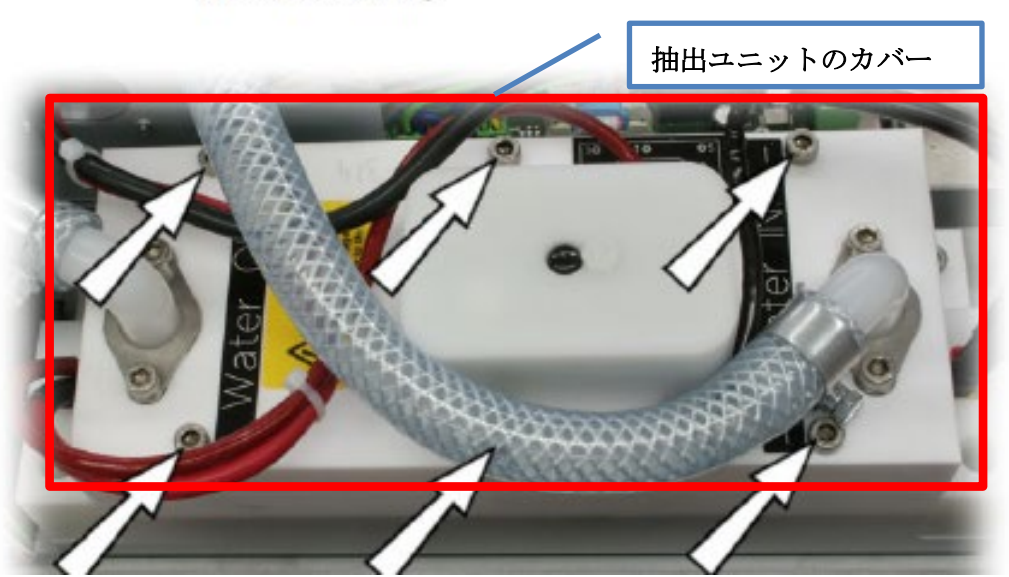

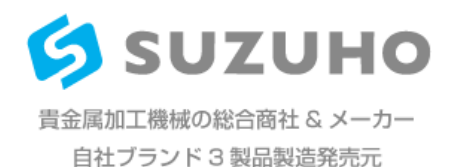

- 抽出ユニットに空気が流れ込み、完全に排出できるよう カバーを少しだけ持ち上げてください。
- 抽出ユニット裏面のクランプを取り除いてください。
  (カソード側、黒色ケーブル)。

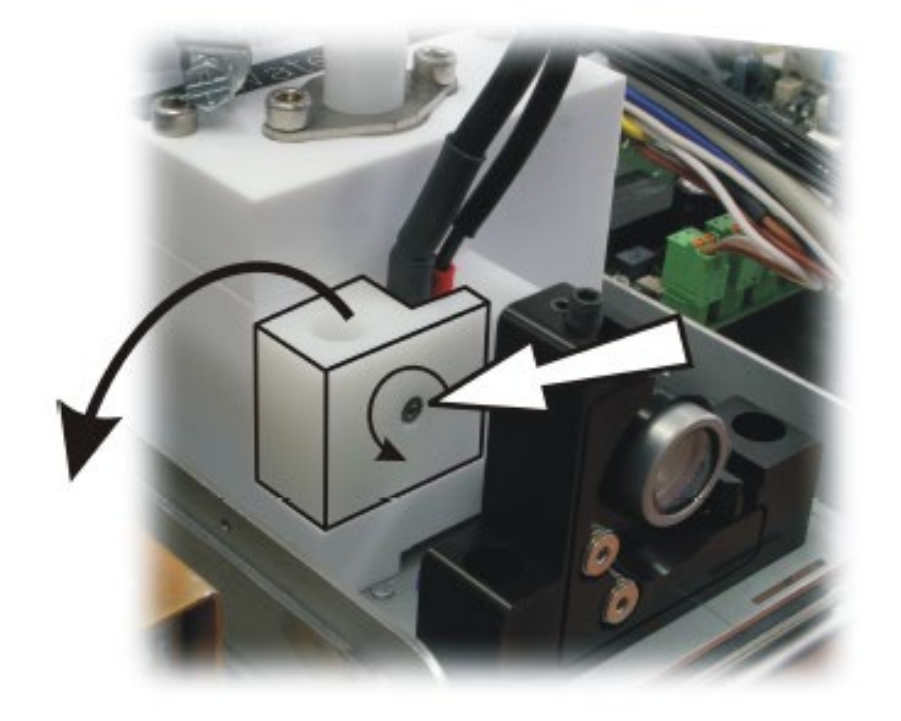

9. 黒色ランプケーブルのネジを緩めてください。

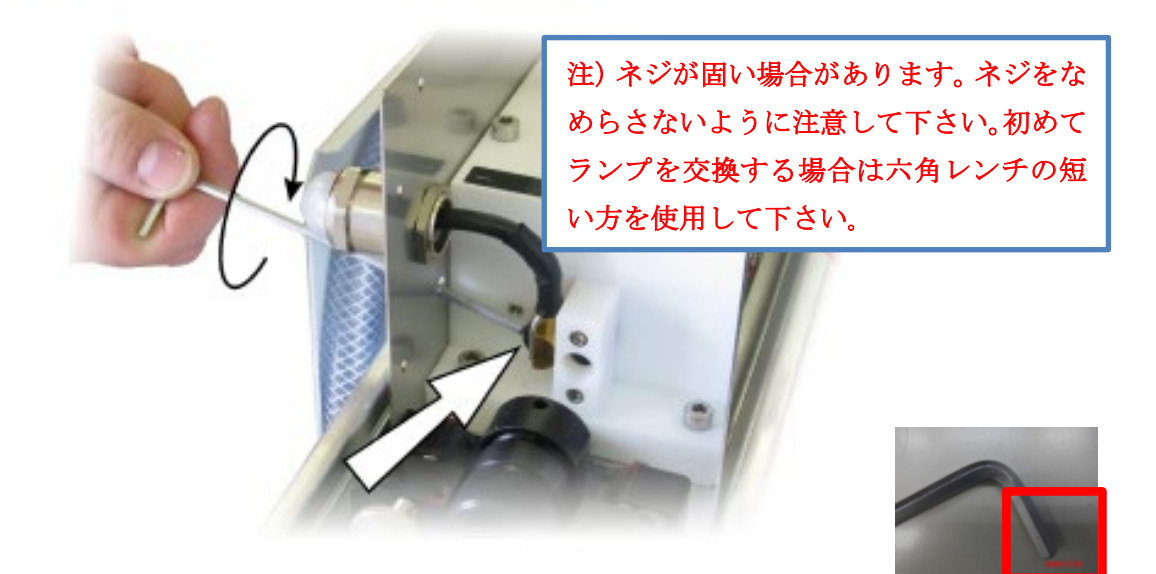

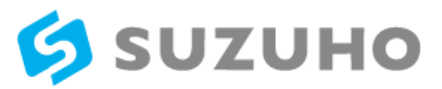

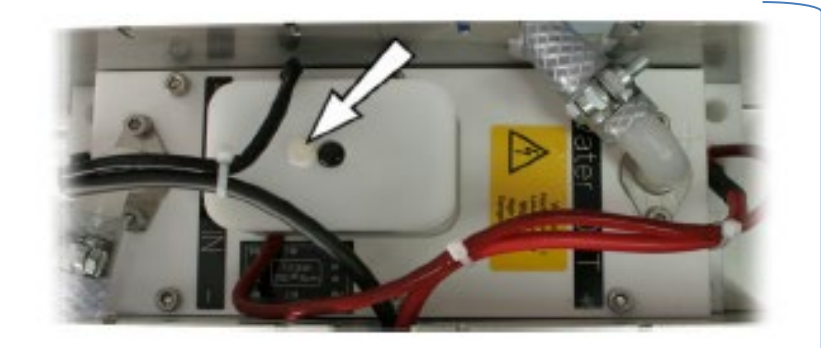

 プラスチック製ネジを完全に抜き(上図矢印参照)、点火 コイルハウジングを両脇方向に注意深く傾けてください。
 (下図参照)。

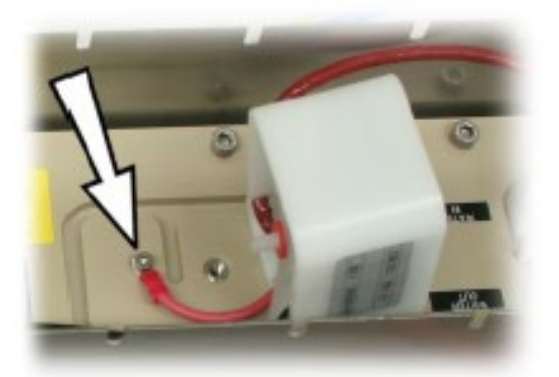

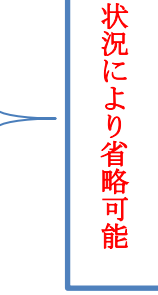

 点火コイルから抽出ユニットまでのケーブルの接続を離し
 (上図矢印参照) イグニションコイルハウジングを脇に置いて ください。

12. 抽出ユニットカバーの6個のネジを取り除き カバーを外して脇に置いてください。

13.ネジ(A)を取り除きキャビティボウルの端にネジで開けた穴(B)に固定してください

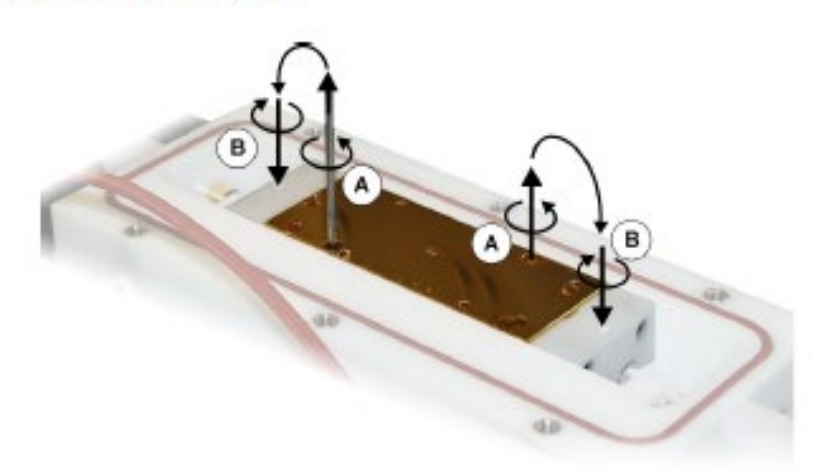

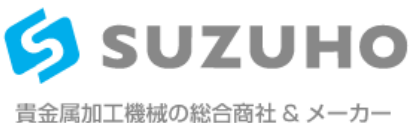

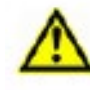

## 警告!-目の損傷の危険

安全ゴーグルを着用してください! - ランプが爆発する場合が あります!

14.上部キャビティボウルを少し揺らして取り外してください。

フロープレートがキャビィティボウルに付いてない事を確認する事

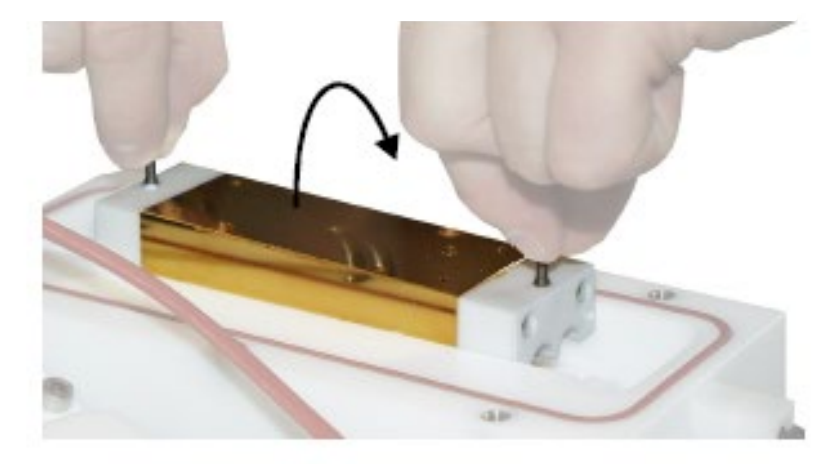

15.アノード 側(B) (赤ケーブル) のランプコンタクトが離れる までカソード側(黒ケーブル) のコンタクトスリーブ を外側に 引っ張ってください。

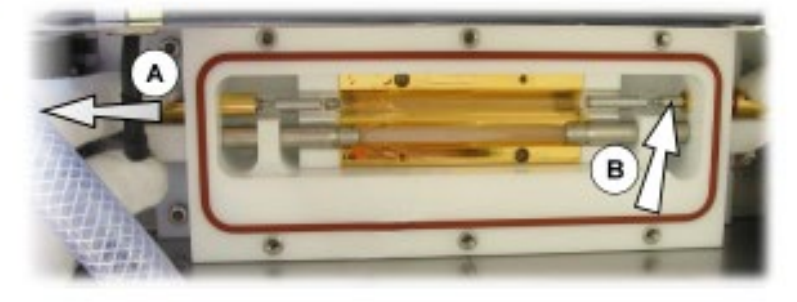

16.アノード側のコンタクトスリーブにランプが引っかかった 場合、 ピンセットまたはペンチを使って注意深く引っぱり出 してください。

17.ランプを (A)の方向に回して持ち上げ取り出してください。

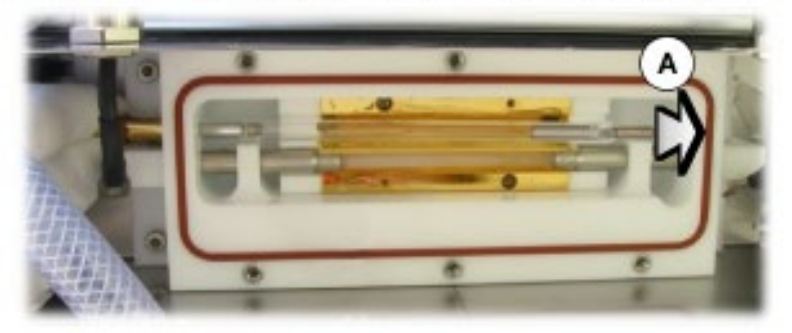

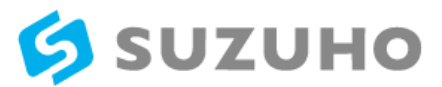

ランプにバーストがある場合は凹みから(ピンセットを用 いて)全ガラスおよびランプの破片を取り除いてくださ い。ランプの残りの部分はピンセットまたはペンチを用い てコンタクトスリーブから取り除くことができます。

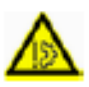

注意!

以下を実施する際はラボ用手袋を使用してください。

素手で新しいランプを触らないでください。

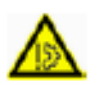

注意! テノード= 赤ケーブル=+ ランプの極性に注意してください。 カソード= 黒ケーブル=-

間違って極性を与えられたランプはカソードエリアの黒い堆積 物により数回のパルスで古くなります。

アノード (ランプのプラス極) はランプの端に赤い印がついて います。

 凹みのコンタクトオープニング (A)のカソード 側で新しい ランプを挿入してください。

19. 凹み(B)にランプを下ろしてください。

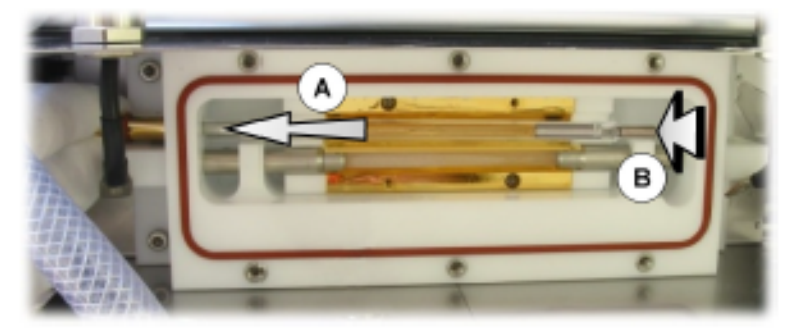

ランプコンタクトにカソードコンタクトスリーブを置き、
 ランプをカソードコンタクトスリーブとともに止まるまでアノ
 ードコンタクトスリーブに押し込みます。

フローアレート が凹みの中の ランプ (B) およびレーザーロッド(C)の間に垂直に入れられているか確認してください。

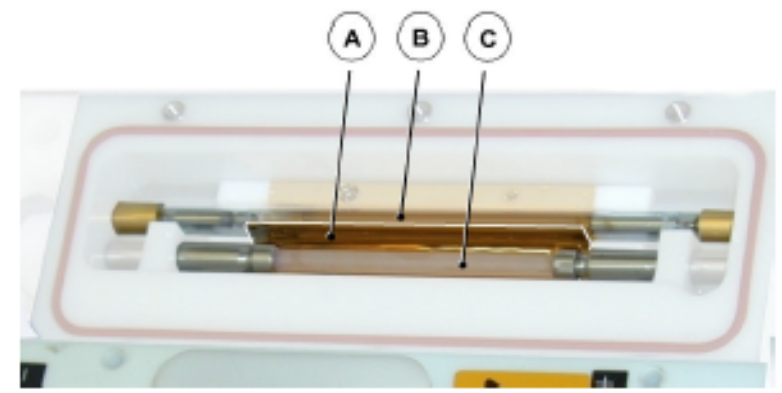

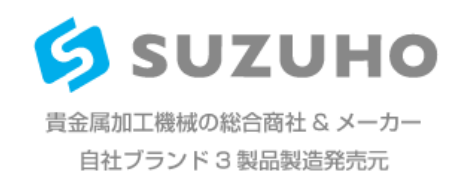

# 注意事項

8

フラッシュ・ランブ装着後、キャビィティをつけ ます、フローブレートを溝に差込み垂直に立て キャビィティが平行の状態で入るように位置を 調整しながらキャビィティをはめ込んで下さ **ι**ι......

注意)フローブレートは差し込んだ状態で必ず

OK₊≀

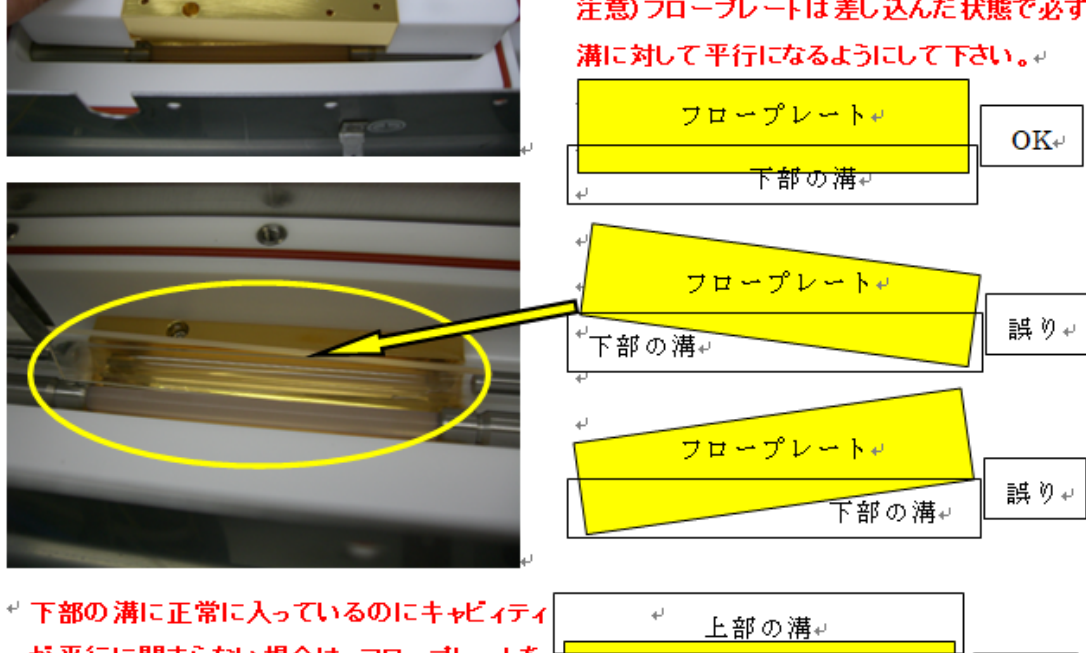

が平行に閉まらない場合は、フローブレートを↔ フロープレート・ 手前と奥に多少動かして上部のキャビィティの+ 溝に平行に入るように調整願います。~ 下部の溝↩

取り外した方法と逆の手順で取り付けて下さい。

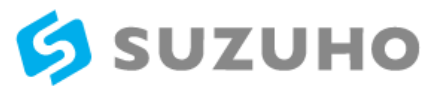

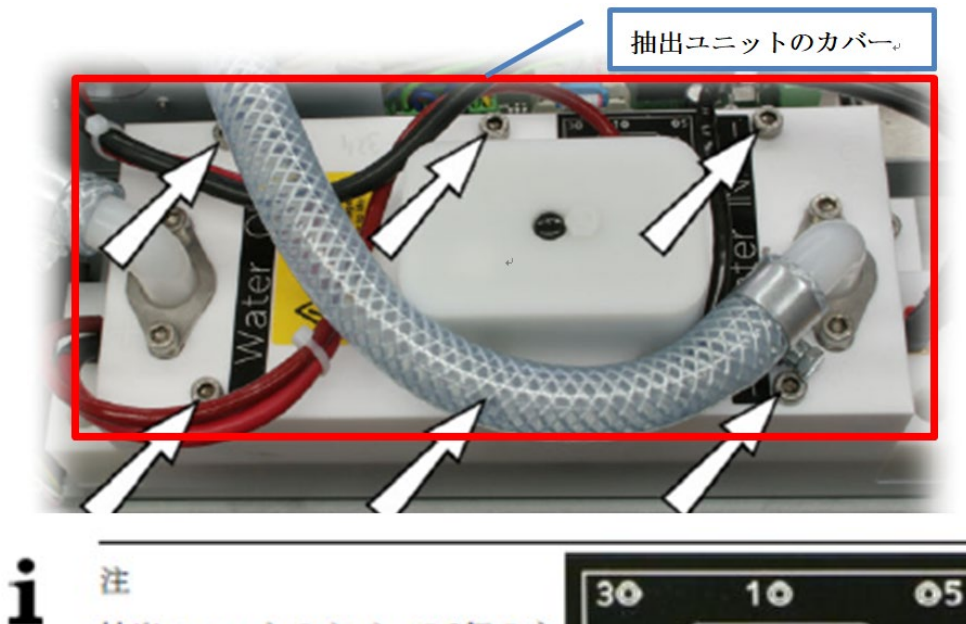

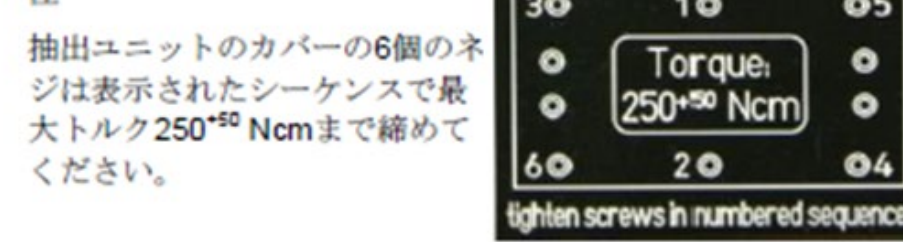

24. カソードコンタクトに締め金を再び固定してください。

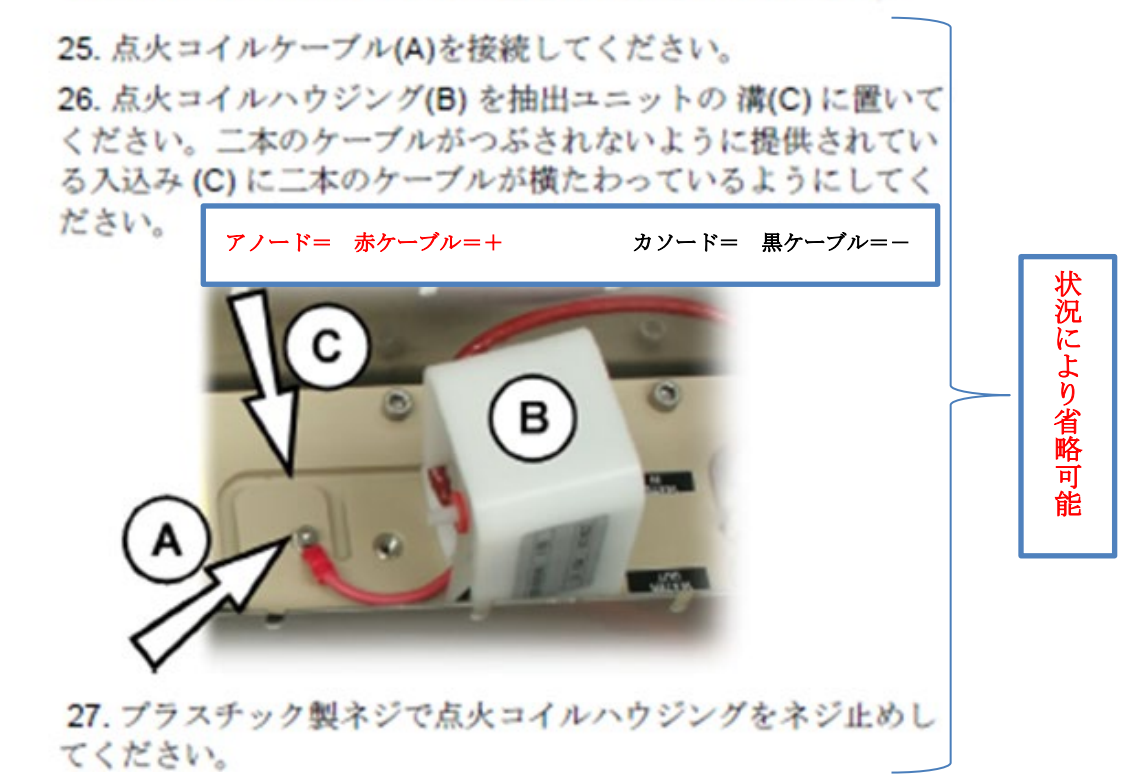

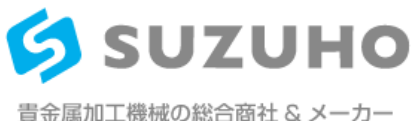

自社ブランド3製品製造発売元

28. 電源プラグを差し込んでください。

29.メインスイッチを入れポンプを作動し冷媒回路から空気を 取り除いてください。.

抽出ユニットがしっかり固定されているか確認してください。

31. メインスイッチを切ってください。

脱イオン水位を確認し、必要であれば満たしてください
 (「--> 冷却水の確認/詰め替え」の節参照)

注) 5分間、脱イオン水を循環させて各種に水漏れがないかを確認して下さい。

33. EMC カバーを再度取り付けてください。

# 34. EMC カバーの正しい方向に注意してください:アース接続 は後ろ向きです。

アース接続を元に戻してください。

35. EMC カバーの前面にダストブーツを挿入してください。. ダストブーツの正しい方向に注意してください:白いカバ

ー(下図矢印参照)はEMCカバーの方向に向いています。

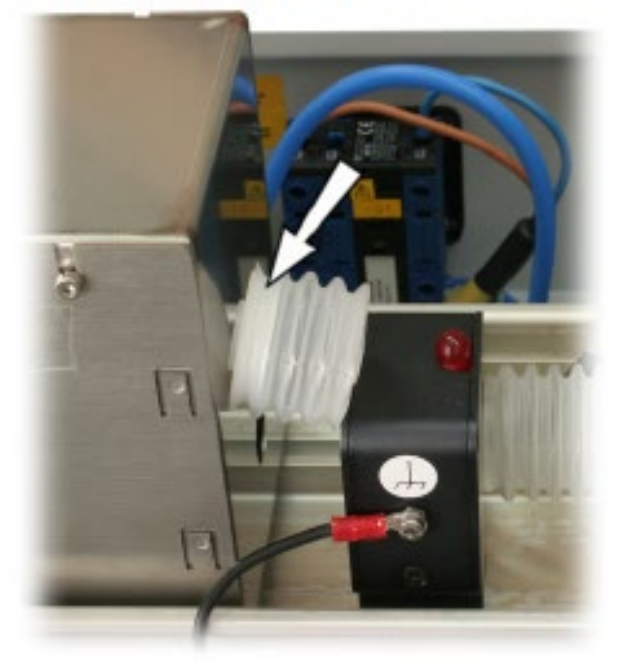

アースケーブルをトップカバーに接続してください。
 トップカバーを取り付けてください。

注) リアミラーに当たらないように注意して下さい。

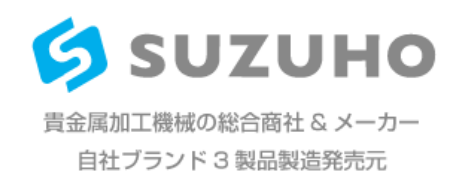

37. マイクロスコープを取り付けてください。

# 4.4 ステレオマイクロスコープの調整

#### 4.4.1 十字線および焦点面の調整

1

# 注) 正確かつ再現可能な溶接結果を得るため、必ずステレオマイク ロスコープを操作員の視力に合わせてください。ステレオマイ クロスコープが正しく調整されない場合、ワークピースがレー ザーの加工面になくても、正確だと認識されてしまいます。

- 手順 1. システムを起動してください(メインスイッチを " の位置に回してください)。
  - ステレオマイクロスコープの視界にサンプル品(金属板など)を置き、右側の接眼レンズを通して(十字線とともに)はっきり見えるようにしてください。
  - 3. サンプル品をこの位置に固定してください。
  - サンプル品が左側の接眼レンズを通してもはっきり見える ように左目で左側の接眼レンズを見て左側の調整リングを 回してください。
  - 両接眼レンズの視界(明るく見えるところ)が互いに完全 に重なるように両接眼レンズの距離を調整してください。 目の緊張を緩めてテスト品を見ていると、内側または外側 の端に黒い境界線がない単一円の視野が現れます。

この設定を終了後テスト品が、十字線もはっきりと認識出来る 状態で、左右接眼レンズで同様にはっきりと見えるようにして ください。

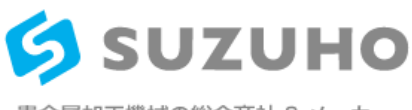

#### 4.4.2 十字線/溶接点のセンタリング

ワークピースの溶接点の位置が十字線の位置と一致しない場 合、十字線を調整してください。以下の手順で行ってください:

手順 1. マイクロスコープを作業員の目に適切な調整を行ってくだ さい(--> 「十字線と焦点面の調整」の節参照)。

 ワークピースホルダー(例えばラボジャッキなど)に金属 板を置き、表面が最もはっきりと見えるよう(例えばラブジャ ッキの調整ネジを回すなどして)金属部分の高さを調整してく ださい。

 パルス時間1.2 msで電圧を約215 V に設定してください
 (->「メインメニューのレーザーパラメータの設定」の節を 参照)。

- 金属部分の空いている場所を選定し、それ以上触らず、 レーザーパルスを一つ照射してください。
- 5. 溶接点 (SPOT) と十字線の位置を確認してください。

6. 十字線が溶接点の中心にぴったりと合っていない場合、十字線の位置を調整してください。以下の手順で行ってください:

 マイクロスコープを動かせるまで六角レンチ(3 mm)を 使ってマイクロスコープ下のネジを緩めて下さい。

 ステレオマイクロスコープを溶接点の中心に傾けて十字線 を中心に合わせ、しっかり固定するまで再び六角レンチを締め てください。

六角レンチを締める際十字線は多少溶接点の中心から動き ます。

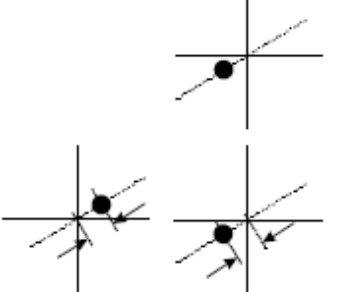

9. 再びマイクロスコープ下のネジを緩めて十字線の位置が溶 接点の反対側と同じ距離に位置するよう調整し、しっかり固定 するまで再び六角レンチを締めて下さい。

十字線が溶接点の中心に十分正確に配置されるまでこの手順を何度か繰り返してください。

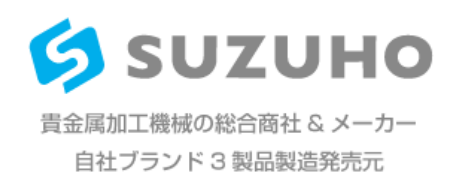

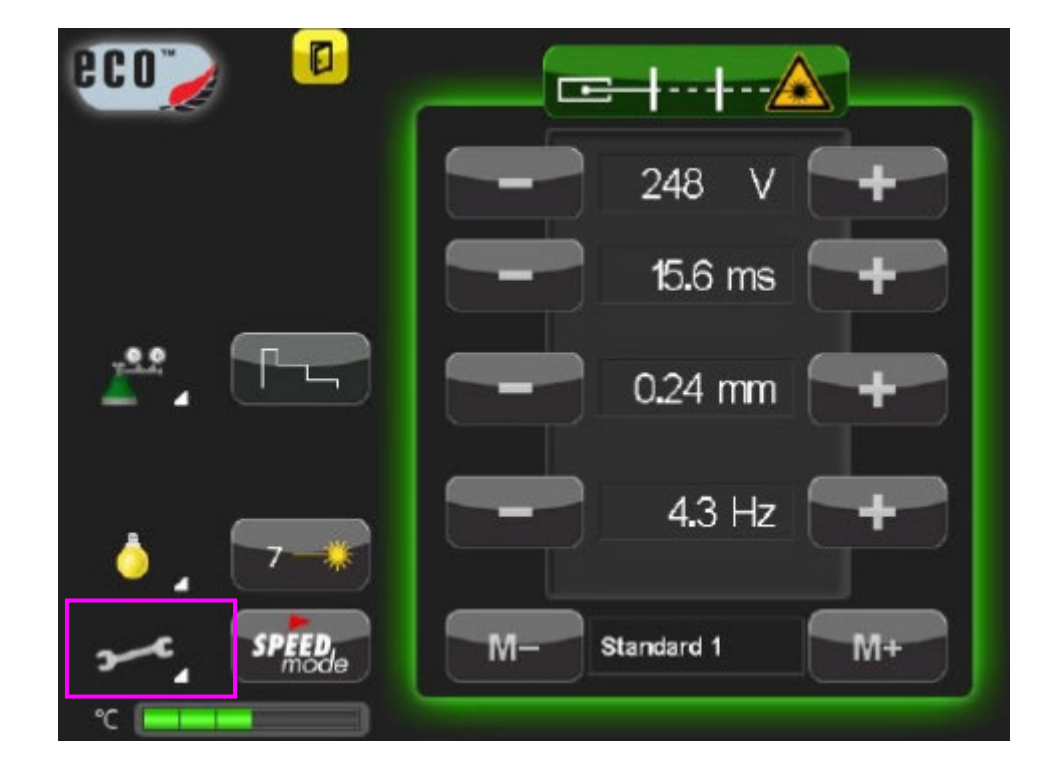

ランプの交換が完了後に設定をリセットして下さい。

レーザー溶接機を起動させてください。 起動後に画面上のスパナのマークをタッチしてください。

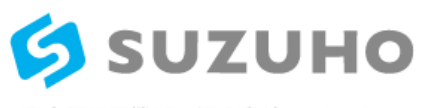

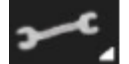

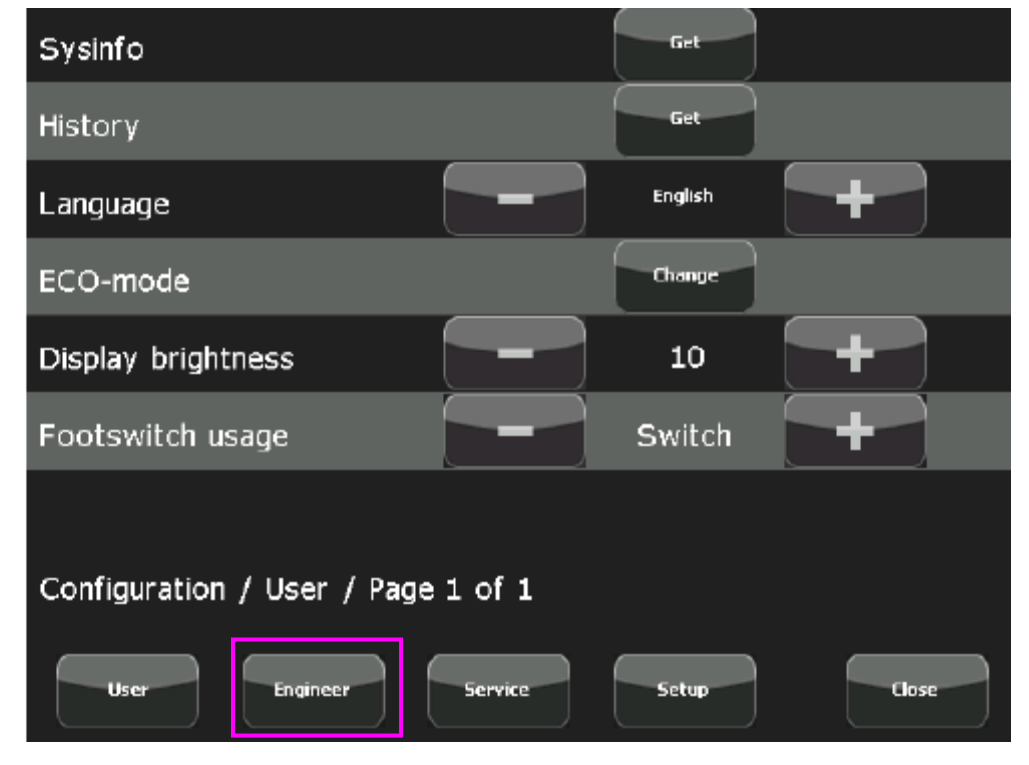

上記の画面に切り替わりましたら画面上の Engineer をタッチしてください。

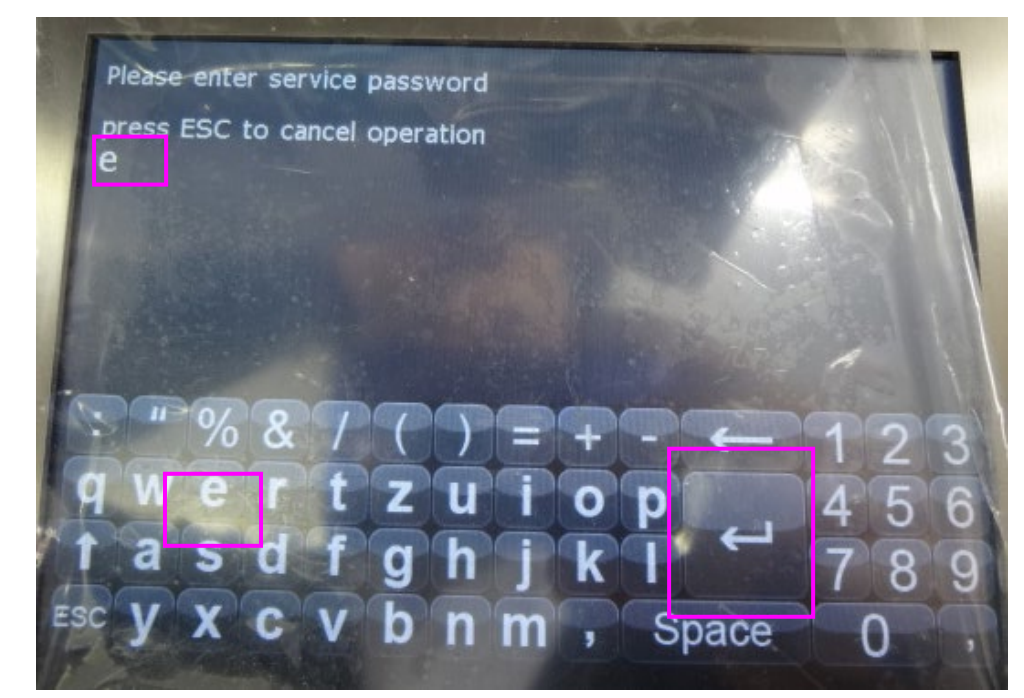

上記の画面に切り替わりましたら service password を入力します。 画面上の e をタッチし次にエンターボタンをタッチしてください。

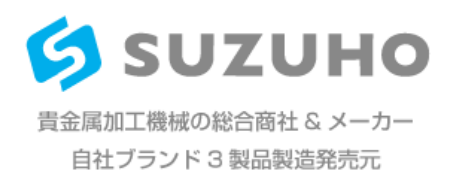

| LASER parameter lock                   | 1      | <sup>1</sup> Mem |
|----------------------------------------|--------|------------------|
| Viewshutter hold time                  | Change | 50 <b>ms</b>     |
| Lamp settings                          | Change |                  |
| Change exhaust filter                  | Set    |                  |
| Change water filter                    | Set    |                  |
| safety check                           | Set    |                  |
|                                        |        |                  |
| Configuration / Engineer / Page 1 of 2 | Back   | Forward          |
| User Engineer Service                  | Setup  | Close            |

下記の画面のLamp settings 項目の Change をタッチしてください。

下記の画面に切り替わりましたら、Lamp pulsecounter 項目の Reset をタッチしてください。

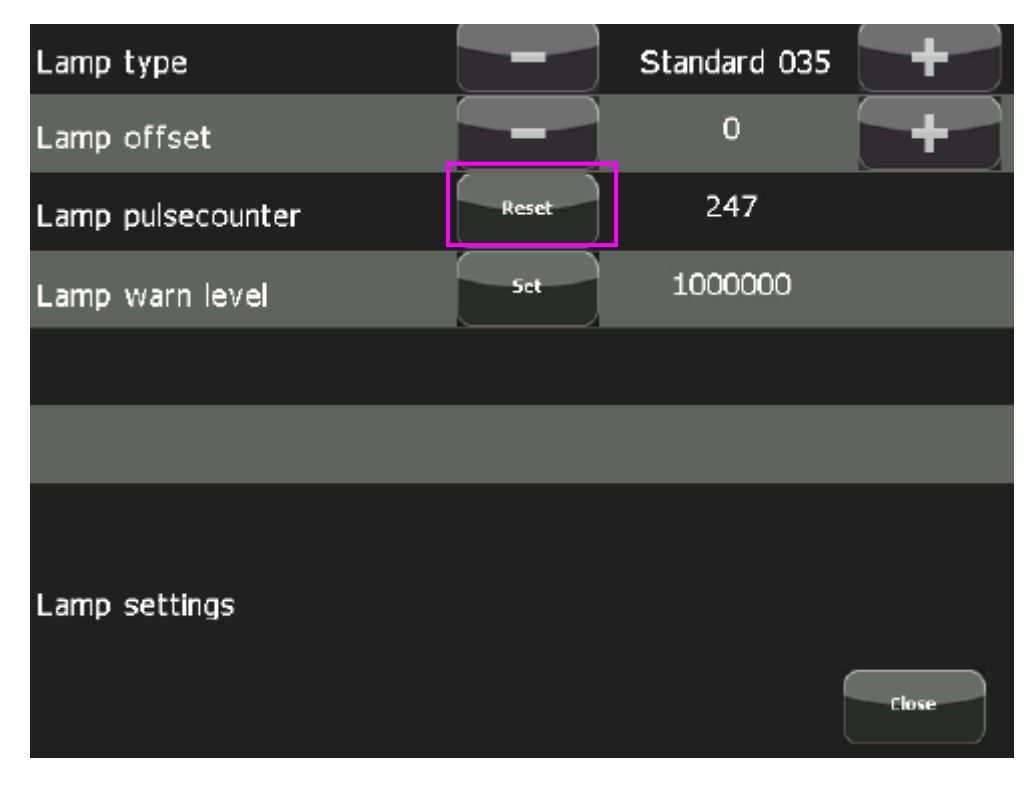

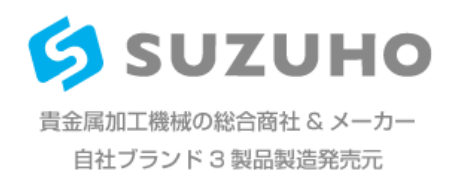

下記の画面に切り替わりましたら、画面上の Y をタッチしてください。

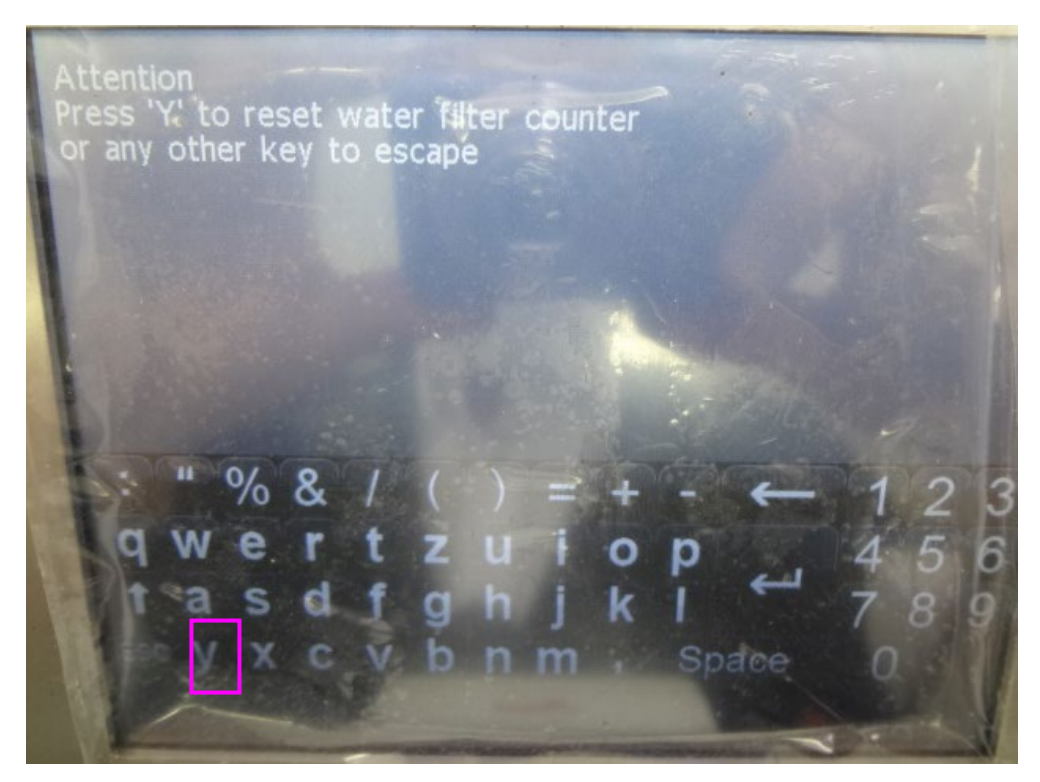

これでランプのリセットは完了です。 リセットが完了しましたのでレーザー溶接機を使用してください。